## **GERAR ARQUIVO SPED FISCAL**

1º Passo – Iremos acessar **"Gerenciamento do Sistema"**, clicando sobre logotipo. Conforme imagem abaixo.

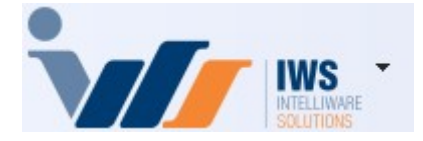

2º Passo – Para gerar arquivo SPED. Acesse (**RELATÓRIOS** ► **EFD** ► **ARQUIVO SPED**). Conforme ilustrado na imagem.

## GERAR ARQUIVO SPED CONTRIBUIÇÕES

From: http://wiki.iws.com.br/ - **Documentação de software** 

Permanent link: http://wiki.iws.com.br/doku.php?id=implantacao:gerar\_arquivo\_sped&rev=1743784838

Last update: 2025/04/04 17:40